## ERP AUTOMATION - HELP FILE FOR NON FACULTY HOW TO APPLY LEAVE ONLINE

- 1. Login to ERP and select "Non Faculty-Campus" role if you have more than one role in ERP.
- 2. Click Inbox Compose New and select Leave Application.

| O IISER MOHAL | Search            |   |
|---------------|-------------------|---|
| Dashboard     |                   |   |
| My Account    | COMPOSE NEW -     |   |
| Inbox         | PURCHASE REQUEST  |   |
| My Purchases  | STORE REQUEST     |   |
| My Store      | LEAVE APPLICATION |   |
|               | BILL SUBMISSION   | ] |
|               |                   |   |
|               |                   |   |

3. A new leave application opens up for you to fill all the required details. The leave application has all the leave types you are eligible with respective available balance leaves as entered by Administrative section.

|   | Half Pay Leave       | 74 | 0 | dd/mm/yyyy | Full Day 🗸 | dd/mm/yyyy | Full Day |
|---|----------------------|----|---|------------|------------|------------|----------|
|   | Restricted Holiday   | 1  | 0 | dd/mm/yyyy | Full Day   | dd/mm/yyyy | Full Day |
|   | Special Casual Leave | 15 | 0 | dd/mm/yyyy | Full Day   | dd/mm/yyyy | Full Day |
| V | Casual Leave         | 8  | 0 | dd/mm/yyyy | Full Day   | dd/mm/yyyy | Full Day |

4. Select the leave type by clicking the check box and enter the "from date" and "to date". Fill in all the required details and click "Save" button at the bottom. Ensure that the "Next Employee" field displays your approving authority/HOD name. If not displayed, mail to Administrative section.

5. You may view all your leave applications by selecting Inbox - Sent Items. The Sent Items will list down your leave application with the status -(Pending/Approved/Forwarded/Rejected/Cancelled).

Click on any item to view the complete details of your leave application. Once your leave application is approved, you will receive an auto email with subject "Leave Application approved".

|              | Search              |                                  |           |                                                                               |                               |
|--------------|---------------------|----------------------------------|-----------|-------------------------------------------------------------------------------|-------------------------------|
| Dashboard    |                     |                                  |           |                                                                               | 1-13 of 13 🗶 🔰                |
| My Courses   | COMPOSE NEW -       | Dr. Vijaya Anand<br>Ramasamy (2) | Pending   | Leave Application [Dr.Vijaya Anand Ramasamy]<br>Date: 12 Feb 2020-16 Feb 2020 | last Wednesday at<br>11:34 AM |
| Inbox        | Inbox<br>Sent Items | Dr. Vijaya Anand<br>Romacomy (2) | Cancelled | Leave Application [Dr.Vijaya Anand Ramasamy]                                  | last Tuesday at 5:17          |
| Hostel Inbox | Draft               | Dr. Viiava Anand                 | _         | Leave Application IDr Vilava Anand Ramasamvi                                  | r wi                          |
| Muticle      |                     | Ramasamy (2)                     | Pending   | Date: 02 Jan 2020-03 Jan 2020                                                 | 01/08/2020                    |

6. Please note that the leave request cannot be canceled by the requester if it is approved by higher authority. The requester could cancel his/her leave request before it is approved in ERP. If you want to cancel your leave application after approval, please mail to the respective administrative section or module admin.